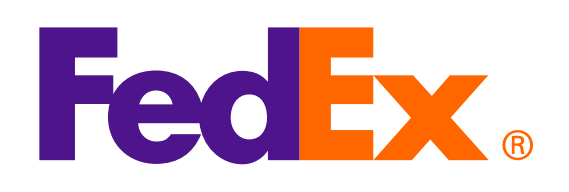

**Perhatian:** Layanan Web FedEx berbasis SOAP sedang dalam tahap pengembangan dan telah digantikan dengan API RESTful FedEx. Untuk mempelajari lebih lanjut dan meningkatkan integrasi Anda dariLayanan Web menjadi API FedEx, silakan kunjungi **<u>FedEx Developer Portal</u>**.

Shop early, ship early

The Shipathon is comin

## **Opsi 1: Gunakan Invoice Buatan FedEx**

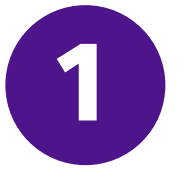

Gunakan Upload Image Request untuk mengunggah Kop surat Commercial Invoice dan Tanda tangan

<soapenv:Envelope xmlns:soapenv="http://schemas.xmlsoap.org/soap/envelope/" xmlns="http://fedex.com/ws/uploaddocument/v19"> <soapenv:Header/> <soapenv:Body>

<UploadImagesRequest>

<WebAuthenticationDetail>

<UserCredential>

<Key>Enter input detail</Key>

<Password> Enter input detail </Password>

</UserCredential>

</WebAuthenticationDetail>

<ClientDetail>

<AccountNumber> Enter input detail </AccountNumber>

<MeterNumber> Enter input detail </MeterNumber>

</ClientDetail>

<TransactionDetail>

<CustomerTransactionId>\*\*\*Upload Images Request\*\*\*</CustomerTransactionId>

</TransactionDetail>

<Version>

<ServiceId>cdus</ServiceId>

<Major>19</Major>

<Intermediate>0</Intermediate>

<Minor>0</Minor>

</Version>

<lmages>

<Id>IMAGE\_1</Id>

<Image>BASE64\_ENCODED\_DATA</Image>

</lmages>

</UploadImagesRequest>

</soapenv:Body>

</soapenv:Envelope>

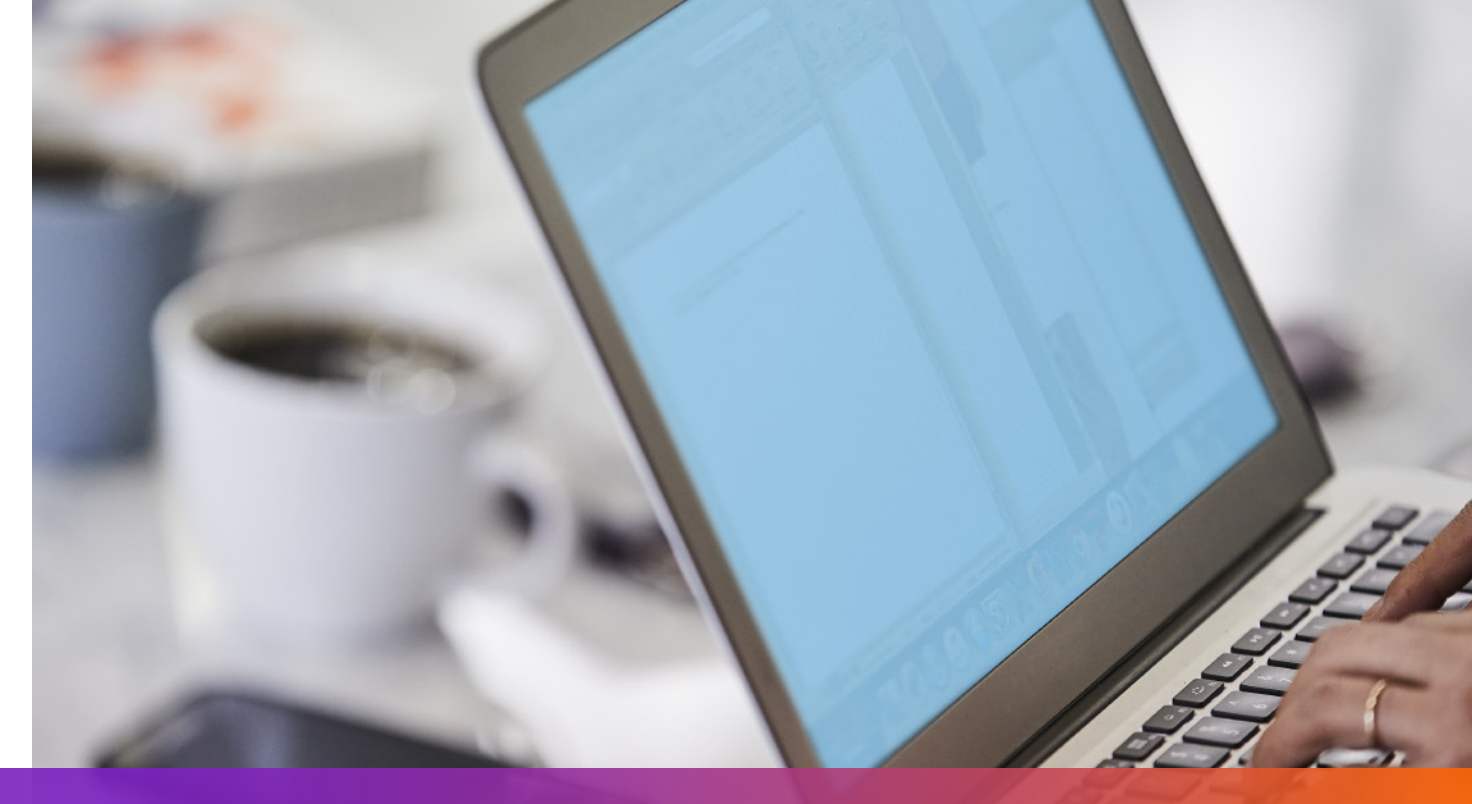

## **Opsi 1: Gunakan Invoice Buatan FedEx**

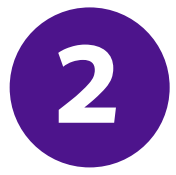

Tentukan imagestatus/Id yang direturn dari Upload Image Request pada Ship Request

- <ShippingDocumentSpecification>
- <ShippingDocumentTypes>COMMERCIAL\_INVOICE</ShippingDocumentTypes>
- <CommercialInvoiceDetail>
- <Format>
- <ImageType>PDF</ImageType>
- <StockType>PAPER\_LETTER</StockType>
- </Format>
- <CustomerImageUsages>
- <Type>LETTER\_HEAD</Type>
- <Id>IMAGE\_1</Id>
- </CustomerImageUsages>
- <CustomerImageUsages>
- <Type>SIGNATURE</Type>
- <Id>IMAGE\_2</Id>
- </CustomerImageUsages>

</CommercialInvoiceDetail> </ShippingDocumentSpecification>

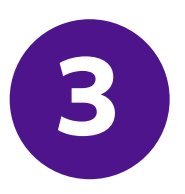

Tambahkan SpecialServiceRequested dan tentukan opsi Electronic Trade Documents pada ship request

- </ShippingChargesPayment>
- <SpecialServicesRequested>
- <SpecialServiceTypes>ELECTRONIC\_TRADE\_DOCUMENTS</SpecialServiceTypes>
- <EtdDetail>
- <RequestedDocumentCopies>COMMERCIAL\_INVOICE</RequestedDocumentCopies>
- </EtdDetail>
- </SpecialServicesRequested>
- <CustomsClearanceDetail>

•••

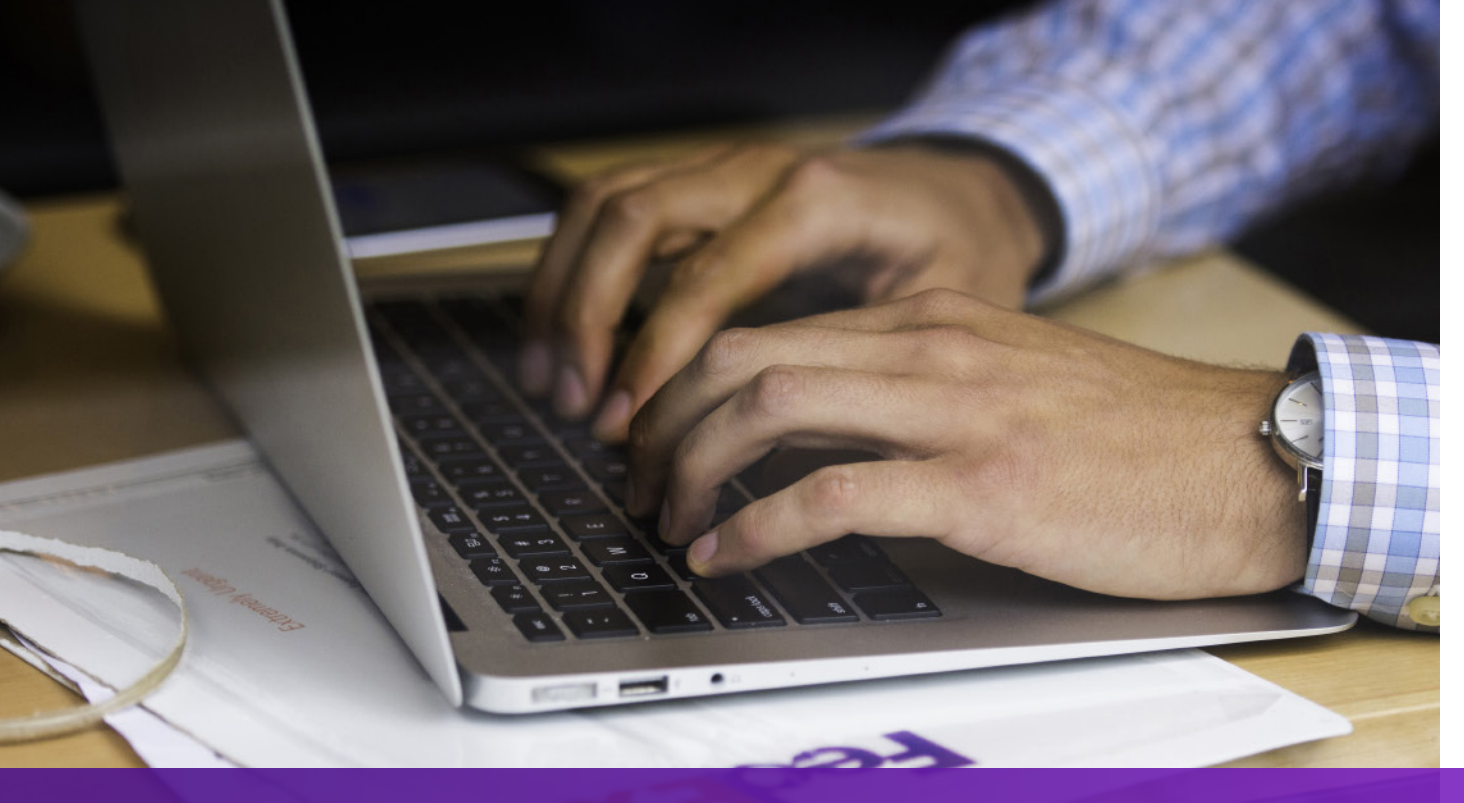

### **Opsi 2: Gunakan Invoice Anda Sendiri – Pra-Pengiriman**

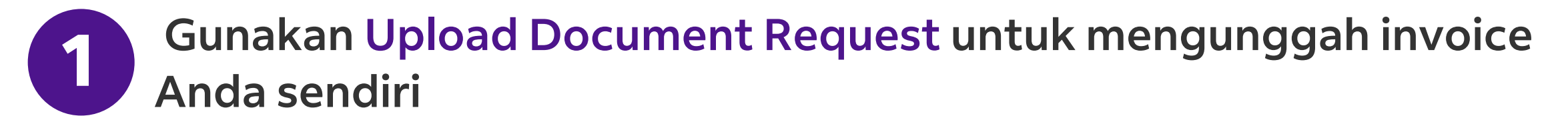

<soapenv:Envelope xmlns:soapenv="http://schemas.xmlsoap.org/soap/envelope/" xmlns="http://fedex.com/ws/uploaddocument/v19"> <soapenv:Header/>

- <soapenv:Body>
- <UploadDocumentsRequest>
- <WebAuthenticationDetail>
- <UserCredential>
- <Key>Enter input detail</Key>
- <Password>Enter input detail</Password>
- </UserCredential>
- </WebAuthenticationDetail>
- <ClientDetail>
- <AccountNumber>Enter input detail</AccountNumber>
- <MeterNumber>Enter input detail</MeterNumber>
- </ClientDetail>
- <TransactionDetail>
- <CustomerTransactionId>Upload Documents</CustomerTransactionId>
- </TransactionDetail>
- <Version>

<ServiceId>cdus</ServiceId>

<Major>19</Major>

<Intermediate>0</Intermediate>

<Minor>0</Minor>

</Version>

<OriginCountryCode>JP</OriginCountryCode>

<DestinationCountryCode>US</DestinationCountryCode>

<Documents>

<LineNumber>1</LineNumber>

<CustomerReference>TEST</CustomerReference>

<DocumentProducer>CUSTOMER</DocumentProducer>

<DocumentType>COMMERCIAL\_INVOICE</DocumentType>

<FileName>CI.PDF</FileName>

<DocumentContent>BASE64\_ENCODED\_DATA</DocumentContent>

</Documents>

</UploadDocumentsRequest>

</soapenv:Body>

</soapenv:Envelope>

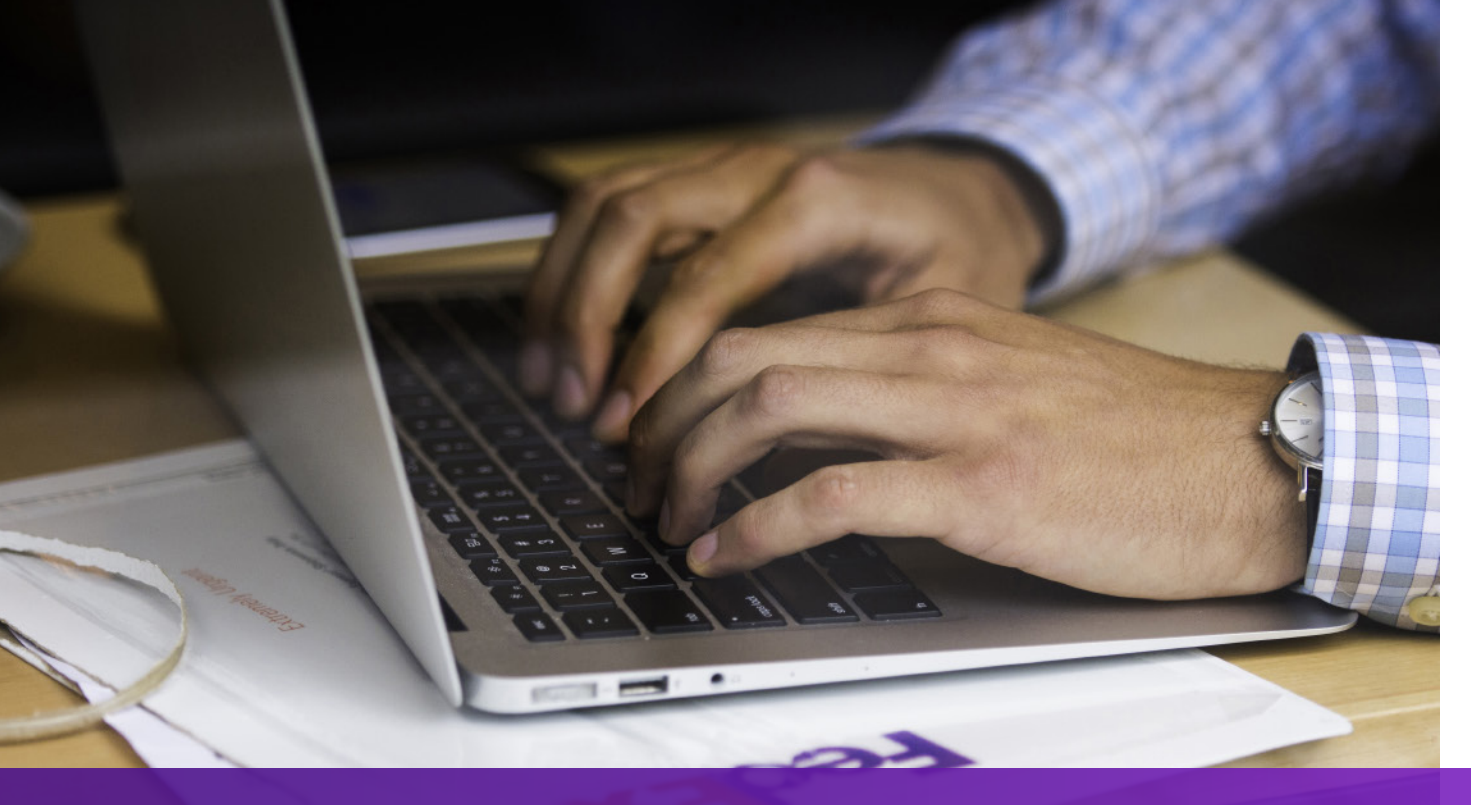

### **Opsi 2: Gunakan Invoice Anda Sendiri – Pra-Pengiriman**

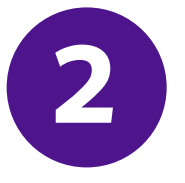

Tambahkan SpecialServiceRequest dan tentukan DocumentId yang direturn dari Upload Document Request pada Ship Request

- </ShippingChargesPayment>
- <SpecialServicesRequested>
- <SpecialServiceTypes>ELECTRONIC\_TRADE\_DOCUMENTS</SpecialServiceTypes>
- <EtdDetail>
- <DocumentReferences>
- <Description>Test other document</Description>
- <DocumentProducer>CUSTOMER</DocumentProducer>
- <DocumentType>COMMERCIAL\_INVOICE</DocumentType>
- <DocumentId>090927c1805a06e7</DocumentId>
- <DocumentIdProducer>CUSTOMER</DocumentIdProducer>
- </DocumentReferences>
- </EtdDetail>
- </SpecialServicesRequested>
- <CustomsClearanceDetail>
- •••

### **Opsi 3: Gunakan Invoice Anda Sendiri – Pasca-Pengiriman**

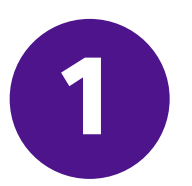

#### Tambahkan SpecialServiceRequest dan nyatakan Post Shipment Upload pada Ship Request

</ShippingChargesPayment>

<SpecialServicesRequested>

<SpecialServiceTypes>ELECTRONIC\_TRADE\_DOCUMENTS</SpecialServiceTypes>

<EtdDetail>

<Attributes>POST\_SHIPMENT\_UPLOAD\_REQUESTED</Attributes>

</EtdDetail>

</SpecialServicesRequested>

<CustomsClearanceDetail>

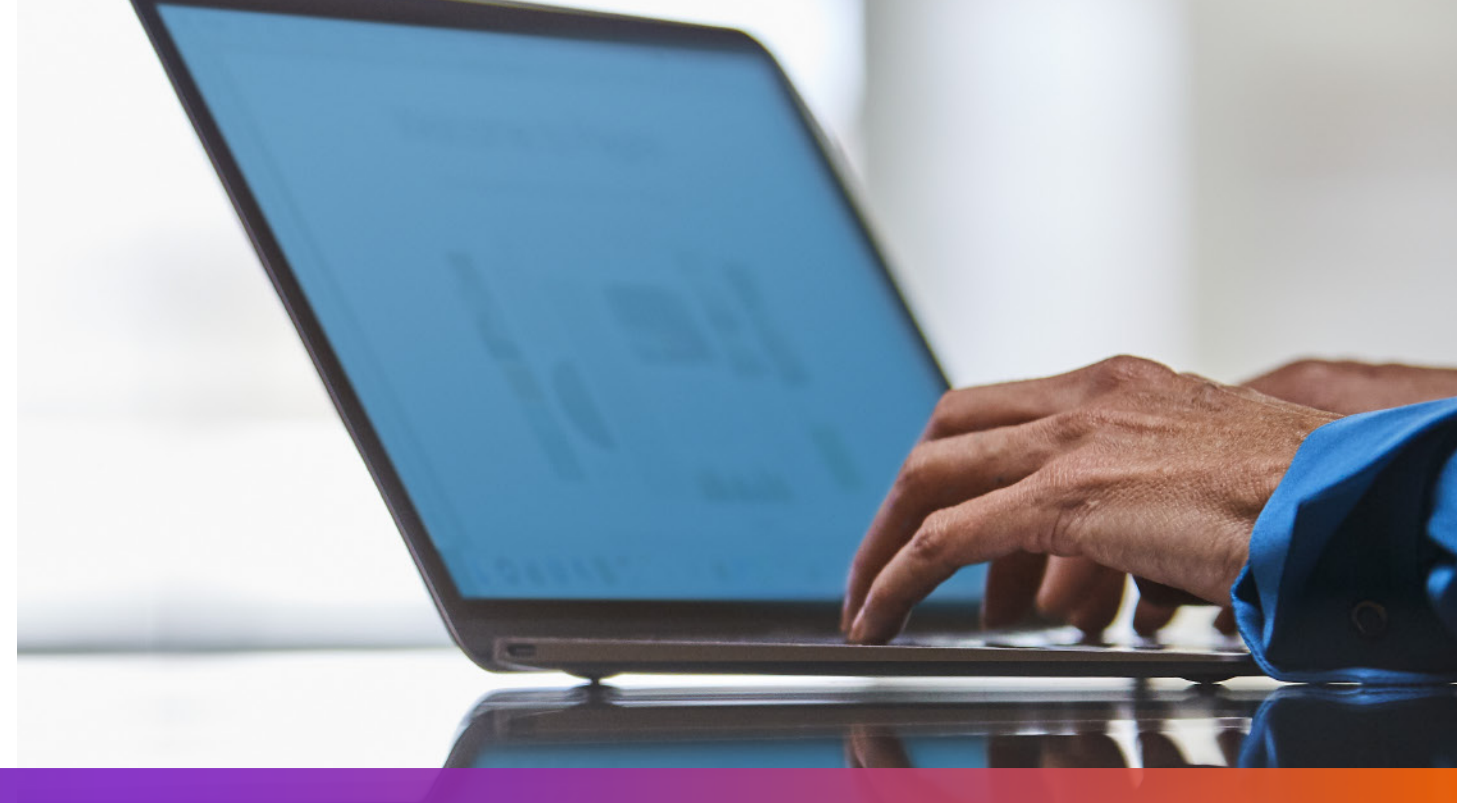

## **Opsi 3: Gunakan Invoice Anda Sendiri – Pasca-Pengiriman**

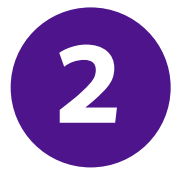

#### Gunakan Upload Document Request untuk mengunggah invoice Anda sendiri setelah pengiriman dibuat

<soapenv:Envelope xmlns:soapenv="http://schemas.xmlsoap.org/soap/envelope/" xmlns="http://fedex.com/ws/uploaddocument/v19"> <soapenv:Header/> <soapenv:Body> <UploadDocumentsRequest> <WebAuthenticationDetail> <UserCredential> <Key>Enter input detail</Key> <Password>Enter input detail</Password> </UserCredential> </WebAuthenticationDetail> <ClientDetail> <AccountNumber>Enter input detail</AccountNumber> <MeterNumber>Enter input detail</MeterNumber> </ClientDetail> <TransactionDetail> <CustomerTransactionId>Upload Documents</CustomerTransactionId> </TransactionDetail> <Version> <ServiceId>cdus</ServiceId>

<Major>19</Major>

<Intermediate>0</Intermediate>

<Minor>0</Minor>

</Version>

<ProcessingOptions>

<Options>POST\_SHIPMENT\_UPLOAD</Options>

<PostShipmentUploadDetail>

<TrackingNumber>70000000000/TrackingNumber>

</PostShipmentUploadDetail>

</ProcessingOptions>

<OriginCountryCode>JP</OriginCountryCode>

<DestinationCountryCode>US</DestinationCountryCode>

<Documents>

<DocumentType>COMMERCIAL\_INVOICE</DocumentType>

<FileName>CI.pdf</FileName>

<DocumentContent>base64 encoded text</DocumentContent>

</Documents></UploadDocumentsRequest>

</soapenv:Body>

</soapenv:Envelope>

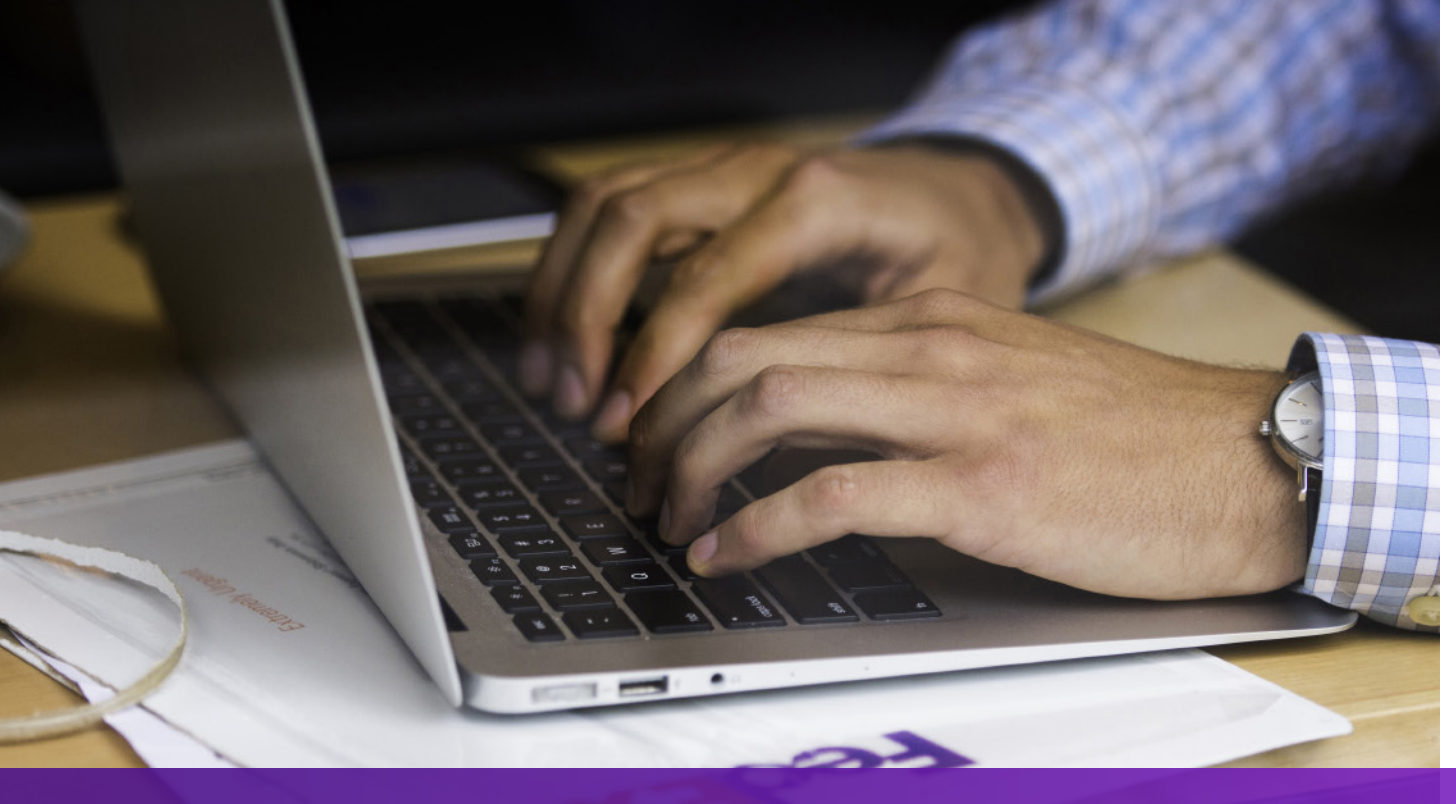

### Hal-hal yang Perlu Diperhatikan

Jika negara tujuan pengiriman memerlukan Salinan Commercial Invoice, "EWO" akan tertera pada AWB dan "ELECTRONIC\_DOCUMENT\_WITH\_ORIGINALS" akan direturn dari Ship API Request. Silakan cetak jumlah salinan sesuai dengan nilai "minimumCopiesRequired" pada respon dari Ship API.

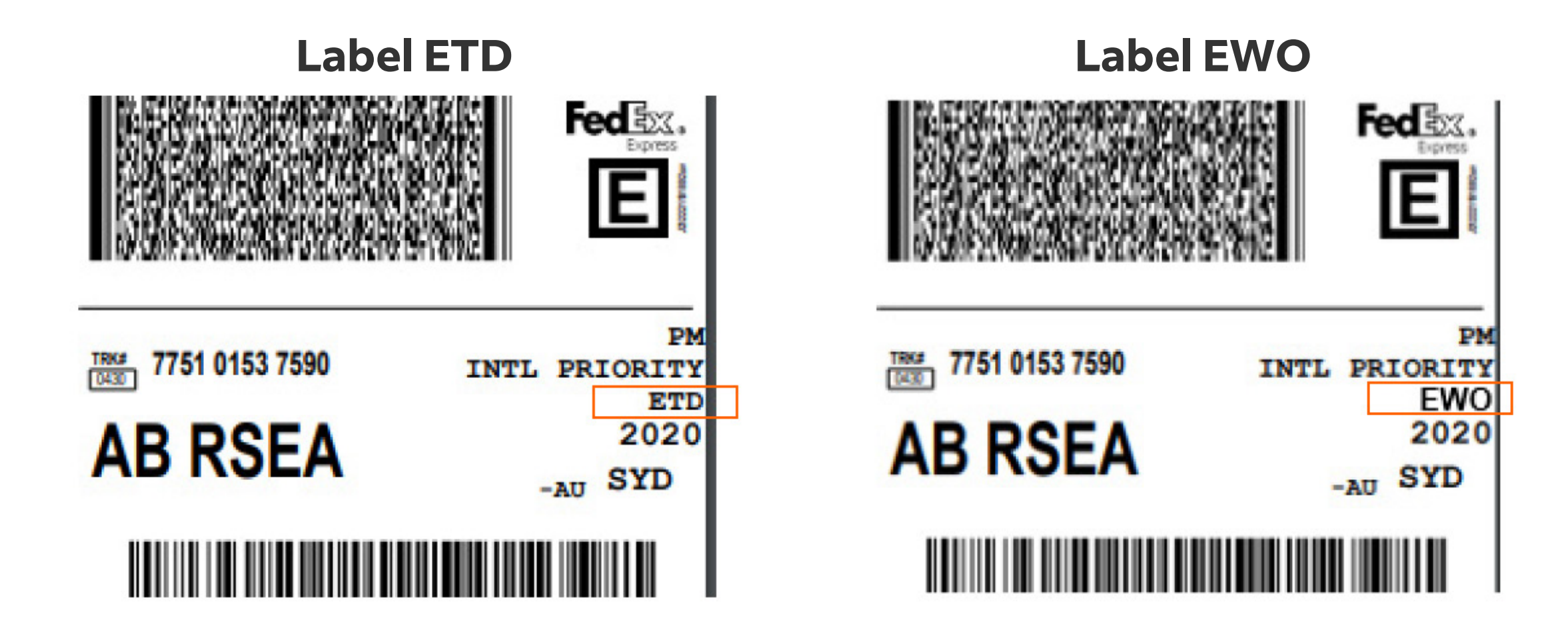

06